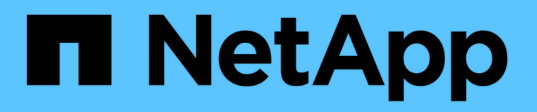

## 將NFS磁碟區新增至啟用NFS的SVM System Manager Classic

NetApp June 22, 2024

This PDF was generated from https://docs.netapp.com/zh-tw/ontap-system-manager-classic/nfsconfig/task\_creating\_configuring\_volume.html on June 22, 2024. Always check docs.netapp.com for the latest.

# 目錄

| 將NFS磁碟區新增至啟用NFS的SVM              |     |
|----------------------------------|-----|
| 建立及設定磁碟區                         |     |
| 為磁碟區建立匯出原則                       |     |
| 從UNIX管理主機驗證NFS存取                 |     |
| 設定及驗證NFS用戶端存取(將NFS磁碟區新增至啟用NFS的SV | M)5 |

# 將NFS磁碟區新增至啟用NFS的SVM

將NFS磁碟區新增至啟用NFS的SVM、包括建立及設定磁碟區、建立匯出原則、以及驗 證UNIX管理主機的存取。然後您可以設定NFS用戶端存取。

開始之前

NFS必須在SVM上完全設定。

### 建立及設定磁碟區

您必須建立FlexVol 一個包含資料的功能區。您可以選擇性地變更磁碟區的預設安全性樣 式、此樣式是從根磁碟區的安全性樣式繼承而來。您也可以選擇性地變更命名空間中磁碟 區的預設位置、該名稱空間位於儲存虛擬機器(SVM)的根磁碟區。

步驟

- 1. 瀏覽至\* Volumes (\*磁碟區) 視窗。
- 2. 按一下「建立」>「\*建立FlexVol \*」。

此時會顯示Create Volume(建立Volume)對話方塊。

- 3. 如果您要變更以日期和時間戳記結尾的預設名稱、請指定新名稱、例如 vol1。
- 4. 選取磁碟區的Aggregate。
- 5. 指定磁碟區的大小。
- 6. 按一下「\*建立\*」。

在System Manager中建立的任何新磁碟區、預設會以磁碟區名稱作為交會名稱、安裝在根磁碟區。NFS用戶端在掛載磁碟區時、會使用交會路徑和交會名稱。

- 7. 如果您不希望磁碟區位於SVM的根目錄、請修改新磁碟區在現有命名空間中的位置:
  - a. 瀏覽至「命名空間」視窗。
  - b. 從下拉式功能表中選取\* SVM\*。
  - C. 按一下\*掛載\*。
  - d. 在「\*掛載Volume \*」對話方塊中、指定要掛載磁碟區的磁碟區、其交會路徑名稱、以及交會路徑。
  - e. 驗證「命名空間」視窗中的新交會路徑。

如果您想要在名為「data'」的主磁碟區下組織特定磁碟區、可以將新的Volume「'vol1'」從根磁碟區移至「data'」磁碟區。

| Path 🔻                     | Storage Object       |
|----------------------------|----------------------|
| ⊿ <del>`</del> ∔ <u></u> / | 🖯 vs0examplecom_root |
| ∓ data                     | 🖯 data               |
| ∓ vol1                     | 🖯 vol1               |

| Path 👻   | Storage Object       |
|----------|----------------------|
| 4 + /    | 🖯 vs0examplecom_root |
| 🔺 ∓ data | 🖯 data               |
| i∓_ vol1 | 🖯 vol1               |

- 8. 檢閱磁碟區的安全樣式、並視需要加以變更:
  - a. 在\* Volume 視窗中、選取您剛建立的磁碟區、然後按一下\*編輯。

随即顯示Edit Volume(編輯Volume)對話方塊、顯示從SVM根磁碟區的安全樣式繼承而來的Volume目前的安全樣式。

b. 確保安全風格是UNIX。

| Edit Volume      |              |         |      |       |         | × |
|------------------|--------------|---------|------|-------|---------|---|
| General Storage  | Efficiency A | dvanced |      |       |         |   |
| Name:            | vol1         |         |      |       |         |   |
| Security style:  | NTFS         | ~       |      |       |         |   |
| UNIX permissions | NTFS         |         | Read | Write | Execute |   |
| Owner            | UNIX         |         |      |       |         |   |
| Group            | linkou       | _       |      |       |         |   |

## 為磁碟區建立匯出原則

在任何NFS用戶端都能存取磁碟區之前、您必須先建立磁碟區的匯出原則、新增允許管理 主機存取的規則、然後將新的匯出原則套用至磁碟區。

步驟

- 1. 瀏覽至\* SVMS\*視窗。
- 2. 按一下「\* SVM設定\*」索引標籤。
- 3. 建立新的匯出原則:
  - a. 在「原則」窗格中、按一下「匯出原則」、然後按一下「建立」。
  - b. 在「建立匯出原則」視窗中、指定原則名稱。
  - C. 在「匯出規則」下、按一下「新增」將規則新增至新原則。

| Policy Name:  |           | ExportPolicy1            |                  |                |
|---------------|-----------|--------------------------|------------------|----------------|
| Copy Rules fr | om        |                          |                  |                |
|               |           |                          |                  | ~              |
|               |           |                          | ~                |                |
| xport Rules:  |           |                          |                  |                |
| 😭 Add 📝 Ei    | iit 🗙 Del | ete   🕎                  | Move Up 😽 Move D | own            |
| Rule Index    | Client    | Access Protocols Read-On |                  | Read-Only Rule |

- 4. 在「建立匯出規則」對話方塊中、建立允許系統管理員透過所有傳輸協定完整存取匯出的規則:
  - a. 指定用於管理匯出Volume的IP位址或用戶端名稱、例如admin\_host。
  - b. 選取 \* NFSv3\*。
  - c. 確保選擇了所有\*讀取/寫入\*存取詳細資料、以及\*允許超級使用者存取\*。

| Client Specificatio | n: admin_host                                            |                                                                            |                                                                                                    |
|---------------------|----------------------------------------------------------|----------------------------------------------------------------------------|----------------------------------------------------------------------------------------------------|
| Access Protocols    | : 🗹 CIFS                                                 |                                                                            |                                                                                                    |
|                     | 🗌 NFS 🕑                                                  | NFSv3 🔲 NFSv4                                                              |                                                                                                    |
|                     | Flexcache                                                |                                                                            |                                                                                                    |
|                     | ft you do n<br>through ar<br>FlexCache<br>(SVM).         | ot select any protocol<br>ny of the above protoc<br>e) configured on the S | , access is provided<br>ols (CIFS, NFS, or<br>torage Virtual Machine                                                                                                    |
|                     |                                                          |                                                                            |                                                                                                    |
| Access Details:     |                                                          | Read-Only                                                                  | Read/Write                                                                                                    |
| Access Details:     | UNIX                                                     | Read-Only                                                                  | Read/Write                                                                                                    |
| Access Details:     | UNIX<br>Kerberos 5                                       | Read-Only                                                                  | <ul> <li>Read/Write</li> <li>✓</li> <li>✓</li> </ul>                                                                                                    |
| Access Details:     | UNIX<br>Kerberos 5<br>Kerberos 5i                        | Read-Only                                                                  | <ul> <li>✓ Read/Write</li> <li>✓</li> <li>✓</li> <li>✓</li> <li>✓</li> </ul>                                                                                                    |
| Access Details:     | UNIX<br>Kerberos 5<br>Kerberos 5i<br>NTLM                | Read-Only                                                                  | <ul> <li>Read/Write</li> <li>Read/Write</li> <li>Read/Write</li> </ul>                                                                                                    |
| Access Details:     | UNIX<br>Kerberos 5<br>Kerberos 5i<br>NTLM<br>I Allow Sup | Read-Only                                                                  | <ul> <li>Read/Write</li> <li></li> <li></li> &lt;</ul> |

d. 按一下「確定」、然後按一下「建立」。

隨即建立新的匯出原則及其新規則。

- 5. 將新的匯出原則套用至新的Volume、以便系統管理員主機存取該Volume:
  - a. 瀏覽至「命名空間」視窗。

- b. 選取磁碟區、然後按一下\*變更匯出原則\*。
- c. 選取新原則、然後按一下\*變更\*。

#### 相關資訊

從UNIX管理主機驗證NFS存取

### 從UNIX管理主機驗證NFS存取

設定儲存虛擬機器(SVM)的NFS存取之後、您應該登入NFS管理主機、從SVM讀取資料 並寫入資料、以驗證組態。

開始之前

- 用戶端系統必須具有您先前指定的匯出規則所允許的IP位址。
- 您必須擁有root使用者的登入資訊。

#### 步驟

- 1. 以root使用者身分登入用戶端系統。
- 2. 輸入 cd /mnt/ 可將目錄更改爲 mount 文件夾。
- 3. 使用SVM的IP位址建立及掛載新資料夾:
  - a. 輸入 mkdir /mnt/folder 以建立新資料夾。
  - b. 輸入 mount -t nfs -o nfsvers=3, hard IPAddress:/volume\_name /mnt/folder 將磁碟區 掛載至此新目錄。
  - C. 輸入 cd folder 可將目錄更改爲新文件夾。

下列命令會建立名為test1的資料夾、將vol1磁碟區掛載到test1掛載資料夾的192.0.2.130 IP位址、然後變更為新的test1目錄:

```
host# mkdir /mnt/test1
host# mount -t nfs -o nfsvers=3,hard 192.0.2.130:/vol1 /mnt/test1
host# cd /mnt/test1
```

- 4. 建立新檔案、確認檔案是否存在、然後將文字寫入:
  - a. 輸入 touch filename 以建立測試檔案。
  - b. 輸入 1s -1 filename 以驗證檔案是否存在。
  - C. 輸入 cat >filename, 鍵入一些文字, 然後按 Ctrl+D 將文字寫入測試檔案。
  - d. 輸入 cat filename 顯示測試檔案的內容。
  - e. 輸入 rm filename 移除測試檔案。
  - f. 輸入 cd .. 可返回父目錄。

```
host# touch myfile1
host# ls -l myfile1
-rw-r--r-- 1 root root 0 Sep 18 15:58 myfile1
host# cat >myfile1
This text inside the first file
host# cat myfile1
This text inside the first file
host# rm -r myfile1
host# cd ..
```

### 結果

您已確認已啟用SVM的NFS存取。

### 設定及驗證NFS用戶端存取(將NFS磁碟區新增至啟用NFS 的SVM)

準備好之後、您可以在UNIX管理主機上設定UNIX檔案權限、並在System Manager中新增 匯出規則、讓特定用戶端存取共用區。然後您應該測試受影響的使用者或群組是否可以存 取該磁碟區。

#### 步驟

- 1. 決定要授予哪些用戶端和使用者或群組存取該共用區的權限。
- 2. 在UNIX管理主機上、使用root使用者設定該磁碟區的UNIX擁有權和權限。
- 3. 在System Manager中、將規則新增至匯出原則、以允許NFS用戶端存取共用區。
  - a. 選取儲存虛擬機器(SVM)、然後按一下「\* SVM設定\*」。
  - b. 在「原則」窗格中、按一下「匯出原則」。
  - c. 選取與磁碟區名稱相同的匯出原則。
  - d. 在\*匯出規則\*索引標籤中、按一下\*新增\*、然後指定一組用戶端。
  - e. 選擇\*規則索引\*\* 2、以便此規則在允許存取管理主機的規則之後執行。
  - f. 選取 \* NFSv3\*。
  - g. 指定所需的存取詳細資料、然後按一下\*確定。\*

您可以輸入子網路、將完整的讀取/寫入存取權授予用戶端10.1.1.0/24 作爲\*客戶端規範\*,並選 中除\*允許超級用戶訪問\*之外的所有訪問複選框。

| Create Export Rule                  | e                                                                     |                                                                                                    | ×                                                                                                    |
|-------------------------------------|-----------------------------------------------------------------------|----------------------------------------------------------------------------------------------------|----------------------------------------------------------------------------------------------------|
| Client Specification<br>Rule Index: | 2                                                                     |                                                                                                    |                                                                                                    |
| Access Protocols:                   | CIFS NFS Flexcache If you do n through an FlexCache (SVM).            | NFSv3 NFSv4<br>NFSv3 NFSv4<br>Not select any protocol<br>Ny of the above protocol<br>configured on the Si                                                                                                    | , access is provided<br>ols (CIFS, NFS, or<br>torage Virtual Machine                                                     |
| Access Details:                     | UNIX<br>Kerberos 5<br>Kerberos 5i<br>NTLM<br>Allow Super<br>Superuser | Read-Only  Read-Only  Read-Only  Read-Only  Read-Only  Read-Only  Read-Only  Read-Only Read-Only Read-Onl | <ul> <li>✓ Read/Write</li> <li>✓</li> <li>✓</li> <li>✓</li> <li>✓</li> <li>✓</li> <li>✓</li> <li>✓</li> <li>✓</li> </ul> |

 在UNIX用戶端上、以目前擁有磁碟區存取權的其中一位使用者身分登入、然後確認您可以掛載磁碟區並建 立檔案。

### 版權資訊

Copyright © 2024 NetApp, Inc. 版權所有。台灣印製。非經版權所有人事先書面同意,不得將本受版權保護文件的任何部分以任何形式或任何方法(圖形、電子或機械)重製,包括影印、錄影、錄音或儲存至電子檢索系統中。

由 NetApp 版權資料衍伸之軟體必須遵守下列授權和免責聲明:

此軟體以 NETAPP「原樣」提供,不含任何明示或暗示的擔保,包括但不限於有關適售性或特定目的適用性之 擔保,特此聲明。於任何情況下,就任何已造成或基於任何理論上責任之直接性、間接性、附隨性、特殊性、懲 罰性或衍生性損害(包括但不限於替代商品或服務之採購;使用、資料或利潤上的損失;或企業營運中斷),無 論是在使用此軟體時以任何方式所產生的契約、嚴格責任或侵權行為(包括疏忽或其他)等方面,NetApp 概不 負責,即使已被告知有前述損害存在之可能性亦然。

NetApp 保留隨時變更本文所述之任何產品的權利,恕不另行通知。NetApp 不承擔因使用本文所述之產品而產 生的責任或義務,除非明確經過 NetApp 書面同意。使用或購買此產品並不會在依據任何專利權、商標權或任何 其他 NetApp 智慧財產權的情況下轉讓授權。

本手冊所述之產品受到一項(含)以上的美國專利、國外專利或申請中專利所保障。

有限權利說明:政府機關的使用、複製或公開揭露須受 DFARS 252.227-7013(2014 年 2 月)和 FAR 52.227-19(2007 年 12 月)中的「技術資料權利 - 非商業項目」條款 (b)(3)小段所述之限制。

此處所含屬於商業產品和 / 或商業服務(如 FAR 2.101 所定義)的資料均為 NetApp, Inc. 所有。根據本協議提供的所有 NetApp 技術資料和電腦軟體皆屬於商業性質,並且完全由私人出資開發。美國政府對於該資料具有非專屬、非轉讓、非轉授權、全球性、有限且不可撤銷的使用權限,僅限於美國政府為傳輸此資料所訂合約所允許之範圍,並基於履行該合約之目的方可使用。除非本文另有規定,否則未經 NetApp Inc. 事前書面許可,不得 逕行使用、揭露、重製、修改、履行或展示該資料。美國政府授予國防部之許可權利,僅適用於 DFARS 條款 252.227-7015(b)(2014 年 2 月)所述權利。

商標資訊

NETAPP、NETAPP 標誌及 http://www.netapp.com/TM 所列之標章均為 NetApp, Inc. 的商標。文中所涉及的所 有其他公司或產品名稱,均為其各自所有者的商標,不得侵犯。